## ビリングステーションのデモ環境とサンプルデータの取得方法

本資料は「Rから始まるご請求番号の料金内訳データを磁気媒体で受領されているお客さま」が対象のご説明となります。

磁気媒体(CD-ROM)で提供している料金内訳データとビリングステーションでは情報項目に違いがあります。 ビリングステーションのWebサイトではデモ環境を提供しており、サンプルデータをご確認いただけます。 ビリングステーションの仕様書もWebサイトで公開しております。

### ●デモ環境へのアクセス方法、サンプルデータの確認の仕方

- 1.ビリングステーションのWebサイトから 「デモのご案内」を確認し、デモ環境にログイン
  - URL : <u>https://s.ntt.com/3ZVzGdz</u>

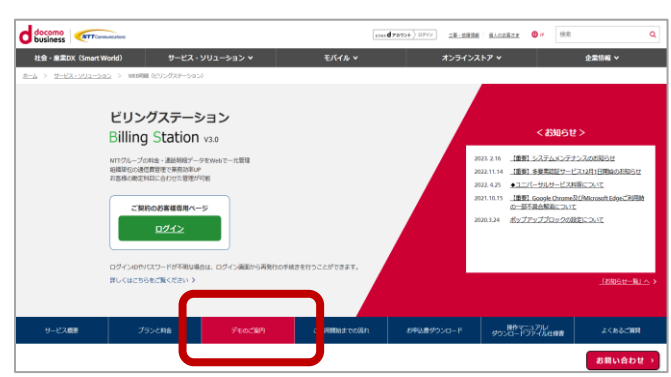

2.ビリングステーションのログイン後 「データダウンロード」をクリック

|                              | Station v3.0  | h >>>      | ▶ 操作マニュアル     | ● よくあるご質問   | 🖾 お同い合わせ | 0 DØ791      |
|------------------------------|---------------|------------|---------------|-------------|----------|--------------|
| NTTコミュニケーションズ株式会社 様(BSa      | S客様番号: BS5928 | 544)       |               |             |          |              |
| 標準メニュー 📩 お気に入りへ追             | u 🔀           |            |               |             |          | 0 NJ7        |
| 話求・内訳の確認                     | + ご利用プラン      |            |               |             |          |              |
| ダイヤル通話履歴の参照                  | + ご利用プラ       | 28         |               | ご利用プラン内容    | 8        |              |
| 2 その他レポートの参照                 | +             | データダウ      | ≫ <b>0</b> −К | 3ヶ月         |          |              |
| 40×0-F                       | スタンダート        | ブラン 服会可能   | 用關(請求内訳)      | 標準          |          |              |
| . = -440\/0−8                |               | 照会可能       | (期間(通話度歴)     | 標準          |          |              |
| <ul> <li>レポート予約一般</li> </ul> |               |            |               |             | 23       | 登録の明細情報はごちら  |
|                              | 3 お知らせ        |            |               |             |          |              |
| 29                           | 日付            |            |               | 内容          |          |              |
|                              | 2023/0        | 2/16 【重要】3 | ステムメンテナンスのお判  | 16t         |          | -            |
|                              | 2022/1        | 1/15 【重要】3 | 要素認証サービス12月   | 1日開始のお知らせ   |          |              |
| * *                          | 2021/0        | 3/02 ・ユニパ  | -サルサービス科等につい  | ٦٢          |          |              |
| 201                          | 2018/0        | 8/21 【お知らt | 】画面が正常に表示され   | 1ない場合の対処方法に | JUC      |              |
| 20                           | ONTT3         |            |               |             |          |              |
|                              | 日付            |            |               | 内容          |          |              |
|                              | 2016/0        | 7/01 住职パタ  | ーン未登録の内訳名が多   | 発生しました      |          |              |
| 各種設定                         | + 2016/0      | 7/01 新規回線  | が発生しました       |             |          |              |
| お客様情報確認・変更                   | +             |            |               |             |          |              |
| 旧Web明細サービス形式データ              | +             |            |               |             |          |              |
| NTTComモバイル(W)明細データ           | +             |            |               |             | 安更申认     | と言ダウンロードはこちら |

- 3.①番号別明細を選択し、②ダウンロード
  - \*契約番号欄にRから始まる請求番号が記載 されているデータを選択します。
  - \* CSV/TEXTは希望するデータ形式に応じて 選択ください。
  - \* ダウンロード形式はZip形式を選択ください。 (EXE形式はダウンロードできません)

|     | デー | タダウンロード           |                    |         |                       |              |       | 0      | <b>)</b> ~117 |
|-----|----|-------------------|--------------------|---------|-----------------------|--------------|-------|--------|---------------|
|     | 選択 | 請求会社              | データの種類             | 料金年月    | 利用期間                  | 契約番号         | ファイル数 | ダウンロード |               |
| 12  | 0  | NTTTRandwick      | 書目別明細でSV           | 2021/02 | 2021/01/01~2021/01/31 | R11xxxx52000 | 1     | *      |               |
|     |    | NTTIEIE2ニケーションズ   | 番号别明細TEXT          | 2021/02 | 2021/01/01~2021/01/31 | R11xxxx52000 | 1     | 未      |               |
|     | 2  | N T Tコミュニケーションズ   | 番号别明稳CSV           | 2021/01 | 2020/12/01~2020/12/31 | R70xxxx73200 | 1     | *      |               |
| 100 |    | N.T.T. 72aーオーションプ | Standing Street    | 2021/01 | 2020/12/01-2020/12/21 | B70          |       | +      |               |
| B   |    | NTTIE2ニケーションズ     | 番号别明钿CSV           | 2020/12 | 2020/11/01~2020/11/30 | R11xxxx01700 | 1     | 未      |               |
| 19  |    | NIT TIESETケーションズ  | 番号别明相TEXT          | 2020/12 | 2020/11/01~2020/11/30 | R11xxxx01700 | 1     | 未      |               |
|     |    | N T Tコミュニケーションズ   | ダイヤル通話明細(VoIP)CSV  | 2020/11 | 2020/10/01~2020/10/31 | N17xxxx356   | 1     | 未      |               |
|     |    | N T T コミュニケーションズ  | ダイヤル通話明細(VoIP)CSV  | 2020/11 | 2020/10/01~2020/10/31 | N18xxxx900   | 1     | 未      |               |
|     |    | N T Tコミュニケーションズ   | ダイヤル通話明細(VoIP)TEXT | 2020/11 | 2020/10/01~2020/10/31 | N17xxxx356   | 1     | *      |               |
| *   |    | N T T コミュニケーションズ  | ダイヤル通話明細(VoIP)TEXT | 2020/11 | 2020/10/01~2020/10/31 | N18xxxx900   | 1     | 未      |               |
| 贫   |    | N T Tコミュニケーションズ   | 番号别明HECSV          | 2020/11 | 2020/10/01~2020/10/31 | R10xxxx74500 | 1     | 未      |               |
| 5   |    | N T T コミュニケーションズ  | 番号别明棣TEXT          | 2020/11 | 2020/10/01~2020/10/31 | R10xxxx74500 | 1     | *      |               |
| 5   |    | N T T コミュニケーションズ  | 番号别明細(電話)CSV       | 2020/10 | 2020/09/01~2020/09/30 | xxx78        | 1     | 未      |               |
|     |    | N T Tコミュニケーションズ   | 番号别明細(電話)TEXT      | 2020/10 | 2020/09/01~2020/09/30 | xxx78        | 1     | *      |               |
|     |    | NTTIE1ニケーションズ     | 番号别明細(専用線)CSV      | 2020/10 | 2020/09/01~2020/09/30 | xxx78        | 1     | 未      |               |
|     |    | N T Tコミュニケーションズ   | 番号别明細(専用線)TEXT     | 2020/10 | 2020/09/01~2020/09/30 | xxx78        | 1     | 未      |               |
|     |    | N T T コミュニケーションズ  | 番号别明钼(OCN)CSV      | 2020/10 | 2020/09/01~2020/09/30 | xxx78        |       |        |               |
|     |    | NTTTE: ケーションズ     | 番号刻明細 (OCN) TEXT   | 2020/10 | 2020/09/01~2020/09/30 | xxx78        | 1     | *      | *             |

- 4.圧縮ファイルを解凍し、4つのファイルを確認
  - \* ビリングステーションでは4つのファイルで
     料金内訳データが提供されます。
     (右記はCSVの例)

| N0000001.csv | ①管理ファイル       |
|--------------|---------------|
| N0000011.csv | ②OCN番号別内訳ファイル |
| N0000051.csv | ③請求書作成番号合計    |
| N0000091.csv | ファイル          |
|              | ④会社合計ファイル     |
|              |               |

2023.03 (B)

# ビリングステーションの仕様書について

本資料は「Rから始まるご請求番号の料金内訳データを磁気媒体で受領されているお客様」が対象のご説明となります。

ビリングステーションの仕様書は、ビリングステーションのWebサイトに掲載しております。

#### ●仕様書の確認の仕方

- 1.ビリングステーションのWebサイトから 「操作マニュアル/ダウンロードファイル仕様書」 を選択
  - ビリングステーション URL: <u>https://s.ntt.com/3ZVzGdz</u>

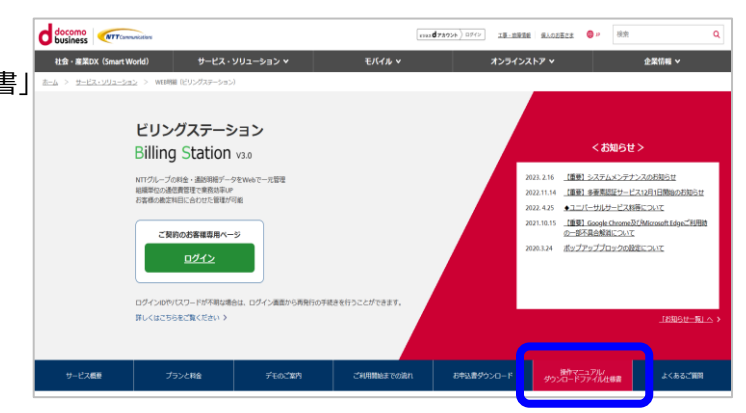

#### 2.番号別明細内訳書から

「ご請求番号が「R」で始まるご請求番号を お持ちのお客さま」の仕様書をご覧ください。

| business (NTTCarenvication        |                                                                                                    | erand:                                                 | 78924) 8742                      | 工事・市場清朝 単人の主要さま | # 技術 |        | 0    |
|-----------------------------------|----------------------------------------------------------------------------------------------------|--------------------------------------------------------|----------------------------------|-----------------|------|--------|------|
| 社会 - 産業DX(Smart World)            | サービス・ソリューション 💙                                                                                          | モバイル マ                                                 | *                                | ンラインストア 🗸       |      | 企業情報 イ |      |
| <u>ム &gt; サービス・ソリューション</u> > WRB明 | III (ビリングステーション)                                                                                        |                                                        |                                  |                 |      |        |      |
|                                   | 77-                                                                                                    | 111名                                                   | 住様書                              | ロード表            |      |        |      |
|                                   | 番号别明领内訳書                                                                                                | 電話・パケット・専用線・国際・<br>イン・ティント                             | 5                                | 56              |      |        |      |
|                                   | 器号别明碳内訳書                                                                                                | ご請求番号が「R」で始まる請求<br>書をお持ちのお客さま                          | ZIP                              | ZIP             |      |        |      |
|                                   | 當与別明紙内訳書                                                                                                | ービスご利用のお客さま                                            | ダウンロード                           | -               |      |        |      |
|                                   | ダイヤル連話明細内訳書                                                                                             |                                                        | 2                                | 56              |      |        |      |
|                                   | ダイヤル通話明細内訳書(VolP)<br>* 2019年5月以降の西國表記 仕様<br>書も合わせて提供いたします                                               | Arcstar IP Voice、Arcstar IP<br>Voice(ひかり電話)等           | ZIP                              | ZIP             |      |        |      |
|                                   | ビリングレポート                                                                                                |                                                        | 2                                | 56              |      |        |      |
|                                   | ホスト課会内訳書                                                                                                | ビジネス割引・フリーダイヤル・<br>スーパー割引・メンバーズネット                     | 2                                | 56              |      |        |      |
|                                   | ●NT東日本分・NT西日本分<br>NT東日本・NT西日本各社にご確<br>※ただし、ビリングステーションで<br>裏記に変現しております。<br>●NTTドコモ分<br>NTTドコモ法人向けサービス「ご利 | &ください。<br>提供するNTT東日本 - NTT西日本分のテ<br>用料金管理サービス」のサイトでご確認 | <sup>に</sup> ータは、「和器」ま<br>8ください。 | 教記から「西願」        |      | *=114  | 6.44 |
|                                   | く各種データ反映スケジ                                                                                             | 7-11->                                                 |                                  |                 |      | お問い言   | D.G. |